# 澳門鏡湖護理學院

# Turnitin 文稿原創性比 對系統 操作手冊

學生版

| 一. 打開瀏覽器,  | 衍入網址 <u>http://turnitin.com/</u> 到達網站首頁,按"Log in"登入      |  |
|------------|----------------------------------------------------------|--|
| English    | Create Account Log In                                    |  |
| turnitin 🕖 | K-12 Higher Ed Resources Community Support Contact Sales |  |
|            |                                                          |  |

輸入電郵地址及密碼,如下:

|   | turnitin 🕗                                                                                                    |
|---|----------------------------------------------------------------------------------------------------|
|   | Login to Turnitin                                                                                                    |
| Γ | Email address                                                                                                    |
|   | I. I. I. I. I. I. I. I. I. I. I. I. I. I                                                                                                    |
|   | Password (Login to Turnitin)                                                                                                    |
|   |                                                                                                    |
|   | Would you like to create your user profile? Click here,                                                                                                    |
|   | Forgot your password? <u>Click here.</u>                                                                                                    |
|   | Privacy Policy                                                                                                    |
|   | We take your privacy very seriously. We do not share your details for marketing<br>purposes with any external companies. Your information may be shared with our<br>third party partners ONLY so that we may offer our service. |
|   | Login                                                                                                    |

## 二. 上傳文稿 登入系統後,點擊 相關科目進入

| turnitin                                                                                       |                                                                                                    |                                                                                             |
|------------------------------------------------------------------------------------------------|----------------------------------------------------------------------------------------------------|---------------------------------------------------------------------------------------------|
| All Classes Enroll in a Class                                                                  | What is Plagiarism? Citation Help                                                                                                    |                                                                                             |
| NOW VIEWING: HOME                                                                              |                                                                                                    |                                                                                             |
| About this page<br>This is your student homepage. The hor<br>submit, please see our help page. | mepage shows the classes you are enrolled in. To enroll in a new class, click the enroll in a class button. Click a class name to open your class homepage | e for the class. From your homepage, you can submit a paper. For more information on how to |
| Kiang Wu Nursing Co                                                                            | llege of Macau                                                                                                    |                                                                                             |
| Class ID Class name                                                                            | Instructor                                                                                                    | Status Drop class                                                                           |
| 18327044                                                                                       |                                                                                                    | Active 📋                                                                                    |
|                                                                                                |                                                                                                    |                                                                                             |

此時,可看到對應作業名稱、開始結束日期等,確認後按 "Submit" 提交文稿 This is used tass homesease. To submit homesease in the submit where the submit submit homesease is a submit where the submit submit homesease is a submit where the submit submit homesease is a submit where the submit submit homesease is a submit where the submit submit homesease is a submit where the submit submit homesease is a submit where the submit submit homesease is a submit homesease is a submit home is a submit home is a submit

|         | Assignment Inbox: 17/18-CA                                                                                                    | G01應用老年學導論    |
|---------|----------------------------------------------------------------------------------------------------|---------------|
| Info    | Dates                                                                                                    | Similarity    |
| Testing | Start         20-Sep-2017         4:40PM           Due         27-Sep-2017         11:59PM           Post         28-Sep-2017         12:00AM | Submit Stew J |

#### 填寫標題、選擇上傳的檔案位置,確認後按 "Upload" 上傳

|                                                                        | STEP • O C |
|------------------------------------------------------------------------|------------|
| First name                                                             |            |
| Student                                                                |            |
| Last name                                                              |            |
| student                                                                |            |
| Submission title                                                       |            |
| What can I submit?<br>Choose the file you want to upload to Turnitin:  |            |
| Choose from this computer                                              |            |
| Choose from this computer Choose from Dropbox Choose from Google Drive |            |

#### 文件要求如下

- 小於 100 MB;至少有 20 個單字;且少於 800 頁。
- Microsoft Word® (.doc/.docx)、OpenOffice Text (.odt)、WordPerfect® (.wpd)、 PostScript (.ps)、HTML、Hangul Word Processor 檔案 (.hwp)、RTF 文字格 式 (.rtf)、純文字 (.txt)

確認檔案名稱、頁數、字數等等,確認後按 "Confirm"

| Please confirm that this is the file yo                                                                | ou would like to submit                                                                                                    |
|----------------------------------------------------------------------------------------------------|----------------------------------------------------------------------------------------------------|
|                                                                                                    |                                                                                                    |
| Author:<br>Student student                                                                             | « Page 1 »                                                                                                    |
| Assignment title:<br>Testing                                                                           | Revenues on itemas hand gampa wave waves owneed of the to matche<br>the second second sec |
| Submission title:<br>test                                                                              | subject set of the Sharehold to be and a sharehold the sharehold the sha    |
| File name:<br>Turnitin_intro.docx                                                                      | where the new of the gamma particle states and the states and the states of the states and the states of the states of the state    |
| File size:<br>14.12K                                                                                   | Gandhali cuin di publica di cubicita di productione province en escuence<br>l'organica di cuin di publica di cui di cui di c |
| Page count:<br>1                                                                                       |                                                                                                    |
| Word count:<br>221                                                                                     |                                                                                                    |
| Character count:<br>1333                                                                               |                                                                                                    |
|                                                                                                    |                                                                                                    |
|                                                                                                    | dataile for moduli a manager with some standard comparison. You is for                                                                                                    |
| take your privacy very seriously. We do not share<br>y be shared with our third party partners ONLY so | your details for marketing purposes with any external companies. Your inform<br>that we may offer our service.                                                                                                    |

最後顯示成功提交信息並按返回

| or:<br>lent student<br>gnment title:<br>ing<br>nission title:<br>titli_intro.docx<br>titli_intro.docx<br>count:<br>I count:<br>acter count:                                                                                                    | Page 1 ()                                                                                                    |
|----------------------------------------------------------------------------------------------------|----------------------------------------------------------------------------------------------------|
| lent student gnment title: ing ing hission title: hing title: hing ing hission title: hing title: hing hission title: hing hission title: hing hission title: hing hission title: hing hission title: hission title: his                                                                                                    | We demonstrate and the second of the second of the second                                                                       |
| gnment title:<br>Ing<br>Inission title:<br>Harme:<br>http://tro.docx<br>bitle:<br>Count:<br>acter count:                                                                                                    | wave province almost at an is a manife if the second second secon                                                                      |
| ing have been been been been been been been be                                                                                                    |                                                                                                    |
| nission title:<br>hission title:<br>harme:<br>http://www.analysion.com/<br>http://www.analysion.com/<br>http://wwww.analysion.com/<br>http://www.analysion.com/<br>http:// |                                                                                                    |
| Inscion rule: The second second secon                                                                                                    |                                                                                                    |
| aame: he he he he he he he he he he he he he                                                                                                    | ne a persona per a per a del a<br>la persona del a persona per a del a<br>la persona del a persona persona del a persona del a<br>la esta a l'anteria per a persona del a persona del a<br>la esta a la contra a persona del a persona del a<br>persona del a persona del a persona del a persona del<br>del a persona del a persona del a persona del a<br>persona del a persona del a persona del a persona del a<br>persona del a persona del a persona del a persona del a<br>persona del a persona del a persona del a persona del a<br>persona del a persona del a persona del a persona del a persona del a<br>persona del a persona del a persona del a persona del a persona del a persona del a<br>persona del a persona del a persona del a persona del a persona del a persona del a persona del a<br>persona del a persona del a persona del                               |
| aame: perturbane manual perturbane manual pertur                                                                                                    | tion in Transmission produces<br>to an external strategies and the strate to the<br>production control acquirement to the strate to<br>the control strategies and the strategies and<br>the strategies and the strategies and the strategies and<br>one of the strategies and the strategies and the strategies and<br>the strategies and the strategies and the strategies and<br>the strategies and the strategies and the strategies and<br>the strategies and the strategies and the strategies and the<br>strategies and the strategies and the strategies and the<br>strategies and the strategies and the strategies and the<br>strategies and the strategies and the strategies and the<br>strategies and the strategies and the strategies and the strategies and<br>the strategies and the strategies and the strategies and the<br>strategies and the strategies and the strategies and the<br>strategies and the strategies and the strategies and the<br>strategies and the strategies and the strategies and the<br>strategies and the strategies and the strategies and the strategies and the<br>strategies and the strategies and the strategies and the<br>strategies and the strategies and the strategies and the strategies and the<br>strategies and the strategies and the strategies and the strategies and the<br>strategies and the strategies and the strategies and the strategies and the strategies and the strategies and the<br>strategies and the strategies and the strategies and the strategies and the<br>strategies and the strategies and the s |
| I count:<br>acter count:                                                                                                    | one publishing could a "Summany and and the test<br>of the site of the set of the set of th                                                                   |
| ize: Dependent of the series of the series o                                                                                                    | ann an Frenzier 3, Jim Wales Sale foreinn an<br>In Grade Mark unline graning solls and ProcNath<br>Granewice a Sale and ProcNath                                                                                                    |
| count:                                                                                                    |                                                                                                    |
| count:                                                                                                    |                                                                                                    |
| I count:                                                                                                    |                                                                                                    |
| I count:                                                                                                    |                                                                                                    |
| acter count:                                                                                                    |                                                                                                    |
| acter count:                                                                                                    |                                                                                                    |
|                                                                                                    |                                                                                                    |
| 3                                                                                                    |                                                                                                    |
| nission date:                                                                                                    |                                                                                                    |
| Sep-2017 05:04PM (UTC+0800)                                                                                                    |                                                                                                    |
| nission ID:                                                                                                    |                                                                                                    |
| 684989                                                                                                    |                                                                                                    |
|                                                                                                    |                                                                                                    |
|                                                                                                    |                                                                                                    |
|                                                                                                    |                                                                                                    |
| 684989                                                                                                    |                                                                                                    |

### 三. 觀看檢測報告 (如教師開放權限)

返回到作業頁面時,在 "Simlarity" 的百份比按一下即看查閱檢測報告 (如文件或文字較多,或需等候 5-30 分鐘才能顯示報告)

|                                                                               | Assignment Inbox:                                                                                                    |                  |                         |        |               |
|-------------------------------------------------------------------------------|----------------------------------------------------------------------------------------------------|------------------|-------------------------|--------|---------------|
| Testing                                                                       | Info Dates<br>Start 20-Sep-2017 4:40PM<br>(I) Due 27-Sep-2017 11:59PM                                                                                                    |                  | Similarity              |        | Resubmit View |
|                                                                               | Post 28-Sep-2017 12:00AM                                                                                                    |                  |                         |        |               |
| 檢測報告樣式反訪                                                                      | 的如下                                                                                                    |                  |                         |        |               |
|                                                                               | Student student                                                                                                    | test             |                         | 0      |               |
|                                                                               |                                                                                                    |                  | Match Over              | view   |               |
|                                                                               |                                                                                                    |                  | 100                     | %      |               |
| Turnitin is an <u>Interr</u>                                                  | et-based plagiarism-prevention commercial service created by                                                                                                    | 2 教師回            | 饋                       | >      |               |
| iParadigms, LLC, fir<br>licenses to submit <u>es</u><br>unoriginal content. T | st launched in 1997. Typically, <u>universities</u> and <u>high schools</u> bu<br>says to the Turnitin website, which checks the documents for<br>he results can be used to identify similarities to existing sources | ·<br>a (100) 相似虐 | en.wikipedia.org<br>首份比 | 100% > |               |
| can be used in <u>forma</u><br>improve their writing                          | tive assessment to help students learn how to avoid plagiarism ar                                                                                                    | d<br>「」列出用       | 所有來源                    |        |               |
| Students may be req<br>plagiarism. This has                                   | ired by schools to submit essays to Turnitin, as a <u>deterrent</u> to been a source of criticism, with some students refusing to do so                                                                               | in 🔽 篩選修         | 条件與設定                   |        |               |
| the belief that requir<br>alleged that use of th                              | ng it constitutes a <u>presumption of guilt</u> . Additionally, critics hav<br>is <u>proprietary software</u> violates educational <u>privacy</u> as well as                                                          | • (主) 下載非        | 服告                      |        |               |
| international intellec<br>purposes by permane                                 | tual property laws, and exploits students' works for commercial<br>ntly storing them in Turnitin's private <u>database</u> .                                                                                          | ① 文件]            | 資訊                      |        |               |
| Parent company iPar<br>newspaper editors, b                                   | adigms LLC, also offers a similar plagiarism detection service for<br>book and magazine publishers called iThenticate, and runs the                                                                                   | r                |                         |        |               |
| informational websit<br>GradeMark (online s                                   | e Plagiarism.org. Other tools included with the Turnitin suite are rading and feedback) and PeerMark (peer review) services.                                                                                          | 5                |                         |        |               |
| Turnitin released the<br>Originality Checking                                 | WriteCycle Suite on February 3, 2009. WriteCycle bundles the<br>service with its GradeMark online grading tools and PeerMark                                                                                          |                  |                         |        |               |
| tools. Turnitin releas                                                        | ed Turnitin2 on September 4, 2010, dropping the "WriteCycle"                                                                                                    |                  |                         |        |               |
|                                                                               |                                                                                                    |                  |                         |        |               |
| Page: 1 of 1 Word Count: 221                                                  |                                                                                                    |                  | ્ર લ 🗕                  | @      |               |

# 按 "Resubmit" 可重新上傳文稿;也可下載原文稿

|         | Info | Dates                                                                           | Similarity |               |
|---------|------|---------------------------------------------------------------------------------|------------|---------------|
| Testing | 0    | Start 20-Sep-2017 4:40PM<br>Due 27-Sep-2017 11:59PM<br>Post 28-Sep-2017 12:00AM | 100%       | Resubmit View |